# intelbras

# Manual de instalação

**CVIP 1000** 

# intelbras

# CVIP 1000

## Centralizador de vídeo IP

Parabéns, você acaba de adquirir um produto com a qualidade e a segurança Intelbras.

Os produtos do sistema de vídeo IP foram desenvolvidos com tecnologia de ponta e design arrojado para trazer aos seus usuários maior conforto e segurança.

O sistema de videoporteiro lhe proporciona maior mobilidade devido a suas inúmeras funcionalidades como configurações de desvios de chamadas, segurança com a integração de câmeras IP para visualização compartilhada e muito mais.

# Índice

| 1. Especificações técnicas                                       | 4  |
|------------------------------------------------------------------|----|
| 2. Montagem dos cabos Ethernet                                   | 5  |
| 3. Configuração do centralizador de videoporteiro IP (CVIP 1000) | 5  |
| 3.1. Definições-padrão de fábrica                                | 5  |
| 4. Configurando o seu videoporteiro                              | 6  |
| 5. Acessando a interface web pela primeira vez                   | 7  |
| 6. Definição de cenário de instalação com CVIP 1000              | 8  |
| 7. Configurações avançadas do sistema                            | 9  |
| 7.1. Config. sistema                                             | 9  |
| 7.2. Relatórios                                                  | 20 |
| 7.3. Status                                                      | 22 |
| 7.4. Sair                                                        | 22 |
| 8. Reset                                                         | 23 |
| 9. Dicas de utilização                                           | 23 |
| 9.1. Criando apartamento com ramais                              | 23 |
| 9.2. Editando um apartamento                                     | 25 |
| Termo de garantia                                                | 26 |

# 1. Especificações técnicas

|               | Processador principal                   | ARM9                                                   |  |  |
|---------------|-----------------------------------------|--------------------------------------------------------|--|--|
| Sistoma       | Sistema operacional                     | Linux embarcado                                        |  |  |
| Sistema       | Protocolo de comunicação                | SIP (SIP Intelbras proprietário<br>baseado na RFC3261) |  |  |
| Vídeo         | Codec compressão de vídeo               | H.264                                                  |  |  |
| Áudio         | Codec compressão de áudio               | G711 (PCMU)                                            |  |  |
|               | Ethernet                                | 10M/100Mbps adaptativo                                 |  |  |
| Rede          | Protocolo                               | TCP/IP                                                 |  |  |
|               | Tempo de sincronização<br>dos terminais | Até 10 minutos para sincronismo<br>com CVIP 1000       |  |  |
| Armazenamento | Memória                                 | 128 MB                                                 |  |  |
|               | Alimentação                             | DC 12 V/1 A                                            |  |  |
|               | Consumo                                 | Stand by ≤1 W; em uso ≤10W                             |  |  |
| Outros        | Limite de porteiros no mesmo cenário    | 8 PVIPs                                                |  |  |
|               | Condiçãos ombientois                    | 0 °C ± 55 °C                                           |  |  |
|               | Condições ambientais                    | 10% - 95%RH                                            |  |  |
|               | Dimensões (L $\times$ A $\times$ P)     | 130,4 ×130 × 31,8 mm                                   |  |  |
|               | Peso                                    | 0,38 kg                                                |  |  |

Conexão Ethernet 10/100

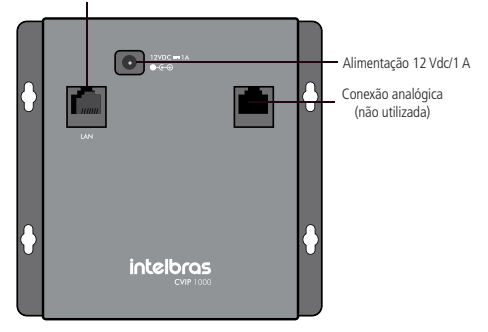

# 2. Montagem dos cabos Ethernet

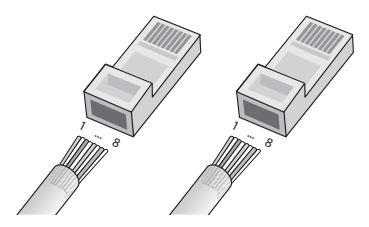

Pino 1: branco do verde Pino 2: verde Pino 3: branco do laranja Pino 4: azul Pino 5: branco do azul Pino 6: laranja Pino 7: branco do marrom Pino 8: marrom

**Obs.:** o cabo Ethernet do CVIP 1000 deve ser conectado diretamente em um switch da rede de dados ou na porta IN/OUT do DVIP 1000. Caso seja necessário conectá-lo nas portas de 1 a 6 do DVIP 1000 deverá ser retirado o par referente aos pinos 7 e 8 (branco do marrom e marrom) ao crimpar o RJ45.

# 3. Configuração do centralizador de videoporteiro IP (CVIP 1000)

## 3.1. Definições-padrão de fábrica

IP default: 10.0.0.252/ 255.255.255.0 Usuário web nível administrador: admin Senha web nível administrador: admin Usuário web nível usuário: svip Senha web nível usuário: intelbras01

- **Obs.:** » Caso perca a senha de configuração, entre em contato com nosso suporte técnico.
  - » Mantenha sempre anotado o endereço IP que foi definido no produto, assim facilita a manutenção e configuração do produto.

# 4. Configurando o seu videoporteiro

As configurações avançadas do sistema de videoporteiro devem ser realizadas através do programador web. Para acessá-lo, utilize seu navegador Internet Explorer, inserindo o endereço IP do CVIP 1000 na barra de endereços.

**Obs.:** o computador e o CVIP 1000 devem estar na mesma faixa de endereço IP da rede para que se consiga o acesso a interface web. O exemplo abaixo poderá ser usado no computador em que serão feitas as configurações.

| Propriedades de Protocolo TCP/IP Versão 4 (TCP/IPv4)                                                                      |                                                                                            |  |  |  |  |  |  |
|----------------------------------------------------------------------------------------------------|--------------------------------------------------------------------------------------------|--|--|--|--|--|--|
| Geral                                                                                                    | Geral                                                                                      |  |  |  |  |  |  |
| As configurações IP podem ser atribuío<br>oferecer suporte a esse recurso. Caso<br>ao administrador de rede as configuraç | das automaticamente se a rede<br>o contrário, você precisa solicitar<br>ções IP adequadas. |  |  |  |  |  |  |
| C Obter um endereço IP automatic                                                                                          | amente                                                                                     |  |  |  |  |  |  |
| 🕞 Usar o seguinte endereço IP: —                                                                                          |                                                                                            |  |  |  |  |  |  |
| Endereço IP:                                                                                                    | 10.0.0.2                                                                                   |  |  |  |  |  |  |
| Máscara de sub-rede:                                                                                                    | 255.255.255.0                                                                              |  |  |  |  |  |  |
| Gateway padrão:                                                                                                    | · · ·                                                                                      |  |  |  |  |  |  |
| C Obter o endereco dos servidores                                                                                         | DNS automaticamente                                                                        |  |  |  |  |  |  |
| • Usar os seguintes endereços de                                                                                          | servidor DNS:                                                                              |  |  |  |  |  |  |
| Servidor DNS preferencial:                                                                                                | · · ·                                                                                      |  |  |  |  |  |  |
| Servidor DNS alternativo:                                                                                                 |                                                                                            |  |  |  |  |  |  |
| 🗌 Validar configurações na saída                                                                                          | Avançado                                                                                   |  |  |  |  |  |  |
|                                                                                                    | OK Cancelar                                                                                |  |  |  |  |  |  |

Exemplo de configuração para a placa de rede do computador

# 5. Acessando a interface web pela primeira vez

#### Endereço IP default CVIP 1000: 10.0.0.252

Utilize o Internet Explorer na Versão 11,e acesse o endereço IP default do CVIP1000: 10.0.252

Login: admin

#### Senha: admin

| intelbra/ CVIP 1000 |
|---------------------|
| Usuáre:             |
| Lopr Coroter        |

# 6. Definição de cenário de instalação com CVIP 1000

Caso o cenário de instalação necessite de mais de uma entrada, ou seja de 2 até 8 porteiros PVIP, será necessário o uso do centralizador CVIP 1000

Obs.: o limite de porteiros no mesmo cenário é de 8 PVIPs.

Nesse tipo de cenário o CVIP 1000 é a peça principal do sistema com a função de servidor SIP e é nele que são gravadas as configurações e relatórios. Para tanto, o porteiro PVIP 1000 deve estar configurado como cliente, sendo necessário desabilitar a função de servidor na tela de *Config. de rede >Config. de SIP* e deixar desmarcada a opção *Habilitar PVIP 1000 como servidor SIP*.

| intelbrar                                                                                                    | PVIP 1000                                                                                                    |        |                                                       |                                                          |                                              |                |
|----------------------------------------------------------------------------------------------------|----------------------------------------------------------------------------------------------------|--------|-------------------------------------------------------|----------------------------------------------------------|----------------------------------------------|----------------|
| ♥ Config. Sistema<br>> Sistema<br>> Undades Infernas<br>> Config. de Niñas<br>> Config. de Niñas<br>> Config. de Niñas<br>> Config. de Niñas<br>> Config. UNN<br>> Config. UNN<br>> Config. UNN<br>> Relatários<br>> Satus<br>> Sair | TCPHP Config.<br>P do sendor SP(C)/P)<br>Parta do sendor SP(<br>None de sualdo<br>Senta SP<br>Double ap III<br>Usado ca piterface Vete(C)/P)<br>I vabitar P/PF come sendor | de SIP | Config. de<br>0 . 0 .<br>ras<br>sta opção aport<br>OK | portas<br>252<br>(1-655)<br>as quando não e<br>Atualizar | DDNS<br>35)<br>stă sendo usado o C<br>Padrão | Intelbras DDNS |

Obs.: antes de desabilitar o porteiro PVIP 1000 como servidor SIP, efetue todos os backups:

- » Sistema: acesse Backup/Restauração>Exportar config.
- » Unidades internas: acesse Exportar config e, em seguida, selecione Informações do usuário, Informações do cartão RFID e Senha do usuário.
- » Câmeras IP: acesse Exportar config.

# 7. Configurações avançadas do sistema

## 7.1. Config. sistema

## Sistema

Sistema

| intelbra.r                                                                                                    | 1000                                                                                                    |                                                 |             |                                                                                                    |                                                  |            |
|----------------------------------------------------------------------------------------------------|----------------------------------------------------------------------------------------------------|-------------------------------------------------|-------------|----------------------------------------------------------------------------------------------------|--------------------------------------------------|------------|
| Condig, Sastema     Condig, Sastema     C | Elstena ()<br>anddaki de andakis<br>err 11 apto, de 11<br>da<br>ar<br>to nanuterção<br>tinda configuração<br>de<br>digo de coeção<br>mes de párico<br>alita crianada após<br>hadura | coupRestauração<br>5<br>101<br>Terça Hos<br>133 | Diffee Hore | Normen da Adata por andar.<br>Intenti "Traditi da I" andar<br>Vindia da filmana<br>Confine serra conun<br>dente para adicioner candida RPD<br>Norme da partera<br>Collega en alexetes de locatore | 4<br>201<br>2014-01-23 V3 010 00000<br>94<br>122 | Diar Aptos |

Quantidade de andares: quantidade de andares existente no condomínio.

Número de aptos. por andar: número de apartamentos existentes em cada andar do condomínio.

Inserir 1° apto do 1° andar: inserir o número do primeiro apartamento do primeiro andar.

Inserir 1° apto do 2° andar: inserir o numero do primeiro apartamento do segundo andar.

Criar aptos.: ao selecionar esta opção serão criados os apartamentos sequencialmente utilizando as informações dos campos listados acima.

**Obs.:** utilize os 5 itens acima apenas para criar apartamentos sequencialmente, pois, ao marcar a opção Criar aptos., caso haja apartamentos criados anteriormente, eles serão todos recriados com as configurações de fábrica.

Automanutenção: seleção do dia em que o CVIP 1000 irá passar por um processo de limpeza de memória e otimização automaticamente. Essa operação ocorrerá no dia selecionado às 02:00 AM, sendo necessário aproximadamente 5 minutos para retornar ao modo normal de operação. Senha comum para fechadura: com a função habilitada, poderá ser utilizada uma senha única para abertura de fechadura por todos os moradores, que poderá ter até 6 dígitos. Exemplo: para abrir a fechadura com a senha 112233, basta pressionar no PVIP #112233#

| Senha comum para |  |  | Confirma senha |  |
|------------------|--|--|----------------|--|
|                  |  |  |                |  |
| techadura        |  |  | comum          |  |

Pressione Ok para salvar.

Senha de configuração geral: é a senha principal do sistema para realizar as configurações no teclado do PVIP 1000 e configurações de rede dos terminais TVIP (default 888888).11

**Obs.:** por se tratar de uma senha de configuração recomendamos que ela seja alterada após as configurações do sistema, dessa maneira evita-se problemas de configurações erradas de terceiros.

Senha para adicionar cartão RFID: senha utilizada no PVIP 1000 para inserção de novos chaveiros para abertura de fechadura (default 002236).

**Código de coação:** caso o usuário esteja sendo coagido por um ladrão, poderá abrir a fechadura através dessa senha normalmente e será registrado no relatório de alarmes do CVIP 1000 a informação de data e hora em que a fechadura foi aberta utilizando a senha de coação.

Para ativar essa função marque a caixa ao lado e defina uma senha.

Atenção: essa função não dispara alarme, apenas gera um registro de que foi utilizada, e o encaminha ao relatório.

Número da portaria: é o número do terminal da portaria, ou seja, quando o usuário pressionar a tecla portaria a no PVIP 1000, o terminal da portaria irá tocar.

Número de pânico: a função Pânico serve para alertar a todos os apartamentos do condomínio sobre algum problema como princípio de incêndio, assalto, etc. Assim que ativada, todos os apartamentos irão soar um alarme por 15 segundos. Qualquer terminal poderá ativar o pânico.

Para desativar essa função basta configurar um número qualquer e não divulgá-lo.

Finaliza chamada após fechadura: essa função, quando configurada, irá encerrar a chamada entre o PVIP 1000 e o terminal do apartamento após o envio do "comando de abertura de fechadura" a partir do terminal do apartamento. A informação setada nesse campo está em segundos. Código de abertura de fechadura: código a ser discado para abrir a fechadura quando utilizado um telefone IP (SIP) sem a tecla dedicada de fechadura.

Exemplo de utilização: suponhamos que o código seja 123, que o visitante ligue do PVIP para um telefone IP e o usuário queira abrir a fechadura; como o telefone IP não possui a tecla dedicada para abrir a fechadura, ele irá pressionar 123 ou 123# durante a chamada atendida em conversação, dessa maneira o PVIP entenderá o comando e abrirá a fechadura.

O "#" após o código de abertura de fechadura tem como função agilizar o processo de abertura da fechadura.

**Obs:** para que o telefone possa abrir fechadura ele deve ser configurado com o tipo de envio DTMF para SIP-INFO.

Backup/Restauração:

| intelbra.r                                                                                                 | CMP 1003                                                      |
|----------------------------------------------------------------------------------------------------|---------------------------------------------------------------|
| Config. Sistema     Sistema     Uvidades Internas     Config. de Rede     Monsagem de Tenta     Câmeras IP | Salama Bachapheanaraja Dila Hoa<br>Contrante, manta ante, has |
| Usuarios de Acesso Contig UPNP Relatórios Status Status Sair                                               |                                                               |

Exportar config: exporta as configurações gerais do sistema para um arquivo.

Atenção: os backups de configurações de unidades internas, câmeras IP e relatórios devem ser exportados nos seus respectivos menus; essa opção não irá gerar backup dessas informações.

Importar config: restaura a configuração do sistema a partir de um arquivo exportado anteriormente pelo CVIP 1000.

Não utilize o backup gerado em um PVIP 1000 para importar a configuração no CVIP 1000. Para isso utilize apenas as funções de importação na aba Unidades Internas e Câmeras IP (importação de unidades internas: Informações do usuário, Informações do cartão RFID, Senha do usuário).

Padrão: retornar as configurações do sistema para a configuração de fábrica.

Obs.: a opção-padrão não restaura o IP para o padrão de fábrica 10.0.0.252.

#### Data e hora

| intelbra <i>r</i>                                                                                                    | CVIP 1000                                                                                                    |                                                                                            |                                                                                         |                                                                         |                                                                    |                     |         |         |  |
|----------------------------------------------------------------------------------------------------|----------------------------------------------------------------------------------------------------|--------------------------------------------------------------------------------------------|-----------------------------------------------------------------------------------------|-------------------------------------------------------------------------|--------------------------------------------------------------------|---------------------|---------|---------|--|
| V Config. Sistema<br>Config. Sistema<br>Underson Internation<br>Config. Config. Config.<br>Config. Config. Config.<br>Config. Config.<br>Config.<br>Config.<br>Con | Sistema<br>Formato Data<br>Formato Hera<br>Data e Hora<br>Mensio de<br>Definição mod<br>Inicio<br>Fim<br>Mebittar a<br>Enderego do s<br>Fuo Horário<br>Porta<br>Atualizar a cac | Backup/Restauração<br>Verão<br>o e data<br>uste de hocida pelo servidor NTP<br>envidor NTP | Data e<br>Dia-Méta<br>24-Hora<br>18 -<br>Ott ~<br>Fev ~<br>200.16<br>GMT-03<br>123<br>5 | e Hora<br>s<br>4 - 2017<br>3a Semana<br>3a Semana<br>0.0.8<br>100<br>DK | 87 : 52<br>Domingo<br>Domingo<br>1~65535)<br>Winutos (1~3<br>Iizar | Sincronia<br>V<br>V | o<br>24 | c)<br>0 |  |

Para o ajuste de data e hora ser automático é necessário que o CVIP 1000 esteja em uma rede que tenha conexão com a internet, do contrário, desmarque a opção Habilitar ajuste de horário pelo servidor NTP e configure manualmente.

## Unidades internas

| intelbra <i>r</i>           | CVIP 1000         |              |                     |           |                         |                        |                               |           |           |      |
|-----------------------------|-------------------|--------------|---------------------|-----------|-------------------------|------------------------|-------------------------------|-----------|-----------|------|
| ▼ Config. Sistema           | Unidades Internas |              |                     |           |                         |                        |                               |           |           |      |
| <ul> <li>Sistema</li> </ul> | TVP               |              |                     |           |                         |                        |                               |           |           |      |
| Contia de Rede              | Norse             |              |                     |           | Setha para<br>fechadura | Permissão de<br>acesso | Informações do<br>cartão RFID |           |           |      |
| Mensagem de Tento           |                   |              | Potala              | 94        |                         | Público                | 20                            | /         | •         | -    |
| Cámeras P                   | Jorge Luiz        | Silva Jr.    | Jorge               | 101       |                         | Público                | <u>*</u>                      | 1         | ۰         |      |
| Usuírios de Acesso          | Carlos            | Cabral       | Carlos              | 102       |                         | Público                | 20                            | /         | ۰         | - 12 |
| Contig UPNP                 | Renato            | Timosai      | Renato              | 103       |                         | Público                | <u>*</u>                      | 1         | ۰         |      |
| Relatórios                  |                   |              |                     | 104       |                         | Público                | <u>8</u>                      | /         | ۰         |      |
| ► Status                    |                   |              |                     | 105       |                         | Público                | <u>*</u>                      | 1         | ۰         |      |
| ▶ Sair                      |                   |              |                     | 106       |                         | Público                | 浙                             | /         | ۰         |      |
|                             |                   |              |                     | 107       |                         | Público                | <u>*</u>                      | 1         | ۰         |      |
|                             |                   |              |                     | 108       |                         | Público                | <u>10</u>                     | /         | ۰         |      |
|                             |                   |              |                     | 109       |                         | Público                | <u>*</u>                      | 1         | ۰         | - H. |
|                             |                   |              |                     | 110       |                         | Público                | 浙                             | /         | ۰         |      |
|                             |                   |              |                     | 201       |                         | Público                | <u>*</u>                      | 1         | ۰         |      |
|                             |                   |              |                     | 202       |                         | Público                | 浙                             | 1         | ۰         |      |
|                             |                   |              |                     | 203       |                         | Público                | <u>*</u>                      | 1         | •         |      |
|                             |                   |              |                     | 204       |                         | Público                | <u>*</u>                      | 1         | ۰         |      |
|                             |                   | ~            |                     |           |                         |                        |                               |           |           | -    |
|                             | Adicionar         | Limpar Impor | tar config. Diporta | r config. |                         |                        |                               | He 4 10 1 | P IN IKD. | 1    |
|                             |                   |              |                     |           |                         |                        |                               |           |           |      |
|                             |                   |              |                     |           |                         |                        |                               |           |           | _    |
|                             |                   |              |                     |           |                         |                        |                               |           |           |      |
|                             |                   |              |                     |           |                         |                        |                               |           |           |      |

O sistema de vídeo está limitado em um máximo de 200 dispositivos.

#### Adicionar

Este é o modo avançado para adicionar apartamentos. Pressionando essa tecla a seguinte tela será exibida:

| Adicionar                      |          | ×        |
|--------------------------------|----------|----------|
| Nome                           | PVIP Rua |          |
| Sobrenome                      |          |          |
| Apelido                        |          |          |
| Número do Apto                 | 8001     | *        |
| Senha de fechadura             |          |          |
| Senha SIP                      |          | *        |
| Permissão de acesso            | Público  | ~        |
| Tipo de Equipamento            | PVIP     | ~        |
| Usuário da interface Web(PVIP) | svip     |          |
| Senha da interface Web(PVIP)   |          |          |
| Endereço                       | 127.0.0. | 1        |
|                                | ок       | Cancelar |

- » Nome: define o nome do condômino;
- » Sobrenome: define o sobrenome do condômino;
- » Apelido: define o apelido do condômino;
- » Número do apartamento: número do apartamento que está sendo incluído;
- » Senha da fechadura: senha que o usuário irá usar para abrir a fechadura;
- » Senha SIP: senha usada para autenticação do TVIP; altere quando necessário, o padrão é a palavra intelbras;
- » Permissão de acesso: utilizado para controle do administrador identificando quais terminais podem tem acesso externo.

- » Tipo de equipamento: poderá ser TVIP ou PVIP
- » Usuário da interface web (PVIP): svip (padrão de fábrica)
- » Senha da interface web (PVIP): intelbras01 (padrão de fábrica)
- » Endereço: será preenchido automaticamente

Obs.: » Apenas os campos com \* são obrigatórios.

» O tempo de sincronização dos terminais TVIPs com o servidor SIP (PVIP ou CVIP) podem ser de até 10 minutos posteriores à inicialização ou reinicialização.

O campo Apelido, se preenchido, será exibido na tela do PVIP 1000, veja o exemplo a seguir.

| >00094   | Portaria |
|----------|----------|
| 00101    | Jorge    |
| 00102    | Carlos   |
| 4:← 6: — | ¥8:↓2:↑  |

#### Limpar

Apaga toda a configuração de apartamentos.

**Obs.:** cuidado ao executar esse comando, pois, se não houver backup das configurações dos apartamentos, será necessário refazer toda a programação.

#### Importar config

Restaura toda a configuração dos apartamentos a partir de um arquivo.

#### Exportar config

Exporta todas as configurações de usuário, informações de usuário, informações do cartão RFID, senha do usuário e unidades PVIP.

**Obs.:** é possível que os arquivos exportados sejam editados por softwares editores de planilhas. No entanto, após editados e salvos, esses arquivos estarão com ponto e virgula (;) e não poderão ser acessados. Recomenda-se editá-los pelo bloco de notas, mantendo os dados separados por vírgula (,).

#### Informações do cartão RFID

Neste menu pode-se visualizar, excluir ou marcar como perdido o cartão RFID.

| Informações do cartão RFID 🛛 🔀 |           |       |                  |        |        |  |  |  |  |  |
|--------------------------------|-----------|-------|------------------|--------|--------|--|--|--|--|--|
| Índice                         | ID Cartão | Apto. | Cartão<br>Mestre | Status | Apagar |  |  |  |  |  |
| 1                              | 55E34029  | 101   |                  | 5      | •      |  |  |  |  |  |
|                                |           |       |                  |        |        |  |  |  |  |  |
|                                | ОК        |       | Cancelar         |        |        |  |  |  |  |  |

Caso precise apagar um cartão RFID basta clicar no ícone Apagar, que será excluído.

A opção Status serve para definir se o cartão RFID está em uso ou foi perdido. Caso tenha sido marcado como perdido e alguém o passe no PVIP 1000 para abrir a fechadura, um evento será registrado na tela *Relatório de acesso* e a fechadura não será aberta.

Marcando a opção Cartão mestre esse cartão RFID passa a substituir apenas a senha de cadastro de cartões proximidade RFID, recomendamos que se for usar esta opção, que seja marcada apenas no cartão RFID do administrador da rede, dessa maneira apenas o administrador da rede terá a permissão de adicionar novos cartões utilizando o cartão mestre.

#### Modificar

Serve para modificar o apartamento já cadastrado.

#### Apagar

Serve para apagar o apartamento selecionado.

## Config. de rede

| intelbra <i>r</i>                                                                                                    | CVIP 1000                                                             |                                                                                                    |
|----------------------------------------------------------------------------------------------------|-----------------------------------------------------------------------|----------------------------------------------------------------------------------------------------|
| V Config. Sistema           > Satema           > Undades Internas           > Conf.g. & Risk           > Mansagen de Tosto           > Canf.g. de Acesso           > Canf.g. de Acesso           > Canf.g. de Acesso           > Canf.g. de Acesso           > Canf.g. de Acesso           > Canf.g. de Acesso           > Canf.g. de Acesso           > Status           > Sair | TCPHP<br>Enderego IP<br>Maiscara<br>Gatoway<br>DKS IP<br>Enderego MAC | Colling Services Colling Colling Services Colling Colling Services Colling Colling Col |

- » TCP/IP: configuração do endereço IP, máscara de rede, gateway e DNS (após salvar alteração o produto será reinicializado);
- » Config. de portas: configuração das portas HTTP, SIP e RTP.
- » DDNS: configuração DNS dinâmico com os provedores NOIP e DYNDNS.
- » Intelbras DDNS: configuração com o serviço de DNS dinâmico da Intelbras.

#### Mensagem de texto

| intelbra.r                                                                                                    | CVIP 1000                                                             |                                          |                                    |  |
|----------------------------------------------------------------------------------------------------|-----------------------------------------------------------------------|------------------------------------------|------------------------------------|--|
| Config. Sistema Sistema Undiades Internas Config. de Rade Config. de Rade Config. de Rade Config. de Rade Config. UPUP Config. UPUP Relatórios Status Sair Sair | Msg Texto<br>Periodo de validade<br>Emviar para<br>Titudo<br>Mensagem | Grupo de envio<br>2017- 4 - 18<br>Enviar | Histórico<br>23 : 59 : 59<br>Todos |  |

Sessão para envio de mensagens de texto para os terminais TVIP, é possível enviar mensagens de texto de até 250 caracteres.

Msg texto: para enviar mensagens para todos os TVIPs do condomínio, deixe selecionada a opção Todos. Caso queira enviar mensagem para um apartamento especifico, preencha no campo Enviar para o número do apartamento desejado deixando a opção Todos desmarcada. O Período de validade serve para determinar até qual data/hora o sistema tentará enviar a mensagem para o apartamento determinado, ou seja, suponhamos que o usuário do apartamento 101 esteja de férias e tenha desligado seu TVIP, quando ele for religado, e caso esteja dentro do período de validade, a mensagem será entregue.

É possível enviar uma mensagem de até 250 caracteres.

Grupo de envio: crie grupos para enviar mensagem de texto para os apartamentos contidos nesse grupo.

Exemplo: supondo que o 3º andar passará por manutenção, é possível criar um grupo contendo os apartamentos do 3º andar, e enviar mensagem de texto para esse grupo, deixando todos apartamentos do 3º andar cientes da manutenção.

Histórico: histórico das mensagens enviadas.

## Câmeras IP

|                 | ione de climera de | adarango P       | Note de sesicio | Seets | pert | Weddicar | dalata    |
|-----------------|--------------------|------------------|-----------------|-------|------|----------|-----------|
| adea Internas   |                    |                  | admin           | -     | 554  | /        | •         |
| kg da Rado      | Modificar          |                  |                 |       | 554  | /        | •         |
| sageni de Texto |                    |                  |                 |       | 554  | /        | •         |
| rea P           | Norre da câmera    |                  |                 |       | 554  | /        | ۰         |
| irios de Acesso | Endereço IP        | 0.0.0            | . 0             |       | 554  | /        | •         |
| lg LPNP         | Norse de usaleio   | admin            |                 | -     | 554  | 1        | •         |
| rios            | Senha              |                  |                 |       | 224  | /        | •         |
|                 | pet                | 554              |                 |       | 554  | /        | •         |
|                 | Canal              | 0                |                 |       | 554  | /        | •         |
| Import          | Tipe<br>er config. | Câmeras IP<br>QK | Cercelar        |       |      | нч       | 23 F H 54 |

Sessão para configuração das câmeras IP de uso comum pelo condomínio no qual todos os usuários com o terminal TVIP poderão monitorá-las em tempo real. No total os TVIPs suportam até 32 câmeras, em que 24 são de uso comum a todos e devem ser configuradas nessa tela. As outras 8 câmeras podem ser de uso exclusivo ou comum, sendo configuradas individualmente em cada TVIP que necessite de acesso.

Por exemplo: suponhamos que o condomínio tenha 20 câmeras IP de monitoramento e que possam ser visualizadas por todos os condôminos, assim que o instalador configurar essas 20 câmeras IP, nessa tela todos os TVIPs irão estar configurados automaticamente. Porém, o morador do apartamento 101 gostaria de visualizar exclusivamente sua vaga da garagem, nesse caso uma câmera IP sera instalada para monitorar esta vaga e apenas o TVIP do apartamento 101 será configurado com essa câmera IP, ou seja, apenas ele poderá visualizar seu carro na garagem.

- Obs.: » Os TVIPs apenas monitoram as câmeras IP, a função de gravar as imagens continua sendo dos NVRs, ou seja, se precisar gravar as imagens, por questão de segurança, um NVR deverá ser instalado para essa função.
  - » Os campos Canal e Tipo são para uso futuro, portanto, ainda não são funcionais.
  - » As câmeras devem estar com sua configuração de vídeo extra para a resolução "D1", conforme imagem a seguir.

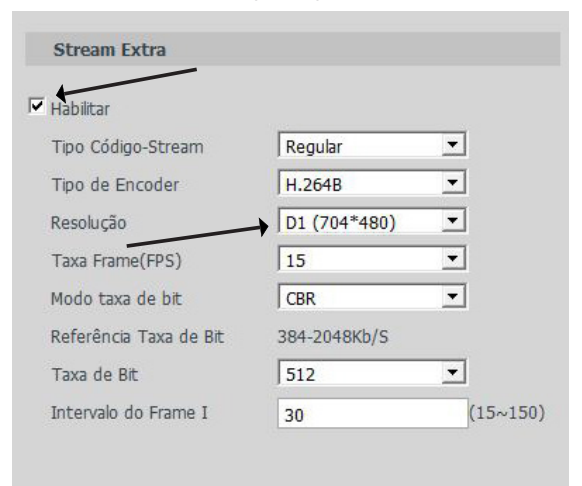

## Usuários de acesso

| intelbrar          | CVIP 1000          |                  |               |                        |   |        |
|--------------------|--------------------|------------------|---------------|------------------------|---|--------|
| ▼ Config. Sistema  | Usuários de Acesso |                  |               |                        |   |        |
| Sistema            | indice             |                  |               |                        |   | Apagar |
|                    |                    | admin            | Administrador | Conta de administrador | / | •      |
|                    | 2                  | 110              | Usuário       | Conta de usuário       | 1 | •      |
|                    |                    |                  |               |                        |   |        |
|                    |                    |                  |               |                        |   |        |
| Usuários de Acesso |                    |                  |               |                        |   |        |
| Config. UPNP       |                    |                  |               |                        |   |        |
| Relatórios         |                    |                  |               |                        |   |        |
|                    |                    |                  |               |                        |   |        |
|                    |                    |                  |               |                        |   |        |
|                    |                    |                  |               |                        |   |        |
|                    | Adicionar usuário  | Restaurar padrão |               |                        |   |        |
|                    |                    |                  |               |                        |   |        |
|                    |                    |                  |               |                        |   |        |

Sessão para configuração dos usuários de acesso à interface web de configuração. Existem 2 níveis de acesso:

Administrador: nível com acesso total a todas as configurações do produto;

Usuário: nível com acesso limitado, o usuário poderá enviar mensagens de texto, visualizar relatórios e vídeo do PVIP 1000 sem ajustes.

## Config UPNP

|              |          | Nome do servidor | Tipo do protocolo | Porte interne | Porta externa | Status  | Apagar        |         |
|--------------|----------|------------------|-------------------|---------------|---------------|---------|---------------|---------|
|              | P        | Acesso WEB       | TOP               | 80            | 8060          | Sucesso | •             | <u></u> |
|              | P        | Acesso WEB       | TOP               | 37777         | 37777         | Sucesso | •             |         |
|              | P        | Acesso WEB       | TOP               | 554           | 554           | Sucesso | •             |         |
|              | P .      | Acreso WEB       | TOP               | 17000         | 17000         | Sucesso | •             |         |
| Config. UPMP | P        | SIP.             | UDP               | 5060          | 5060          | Sucesso | •             |         |
|              | <b>F</b> | Rp               | LIDP              | 15001         | 15001         | Sucesso | •             |         |
|              | P        | Rtp              | UDP               | 15002         | 15002         | Sucesso | •             |         |
|              | P        | Rtp              | UDP               | 15003         | 15003         | Sucesso | ۰             |         |
|              | OK (     | Atustor Adio     | na                |               |               | н       | I 4 22 H 42 [ | ÷       |

Sessão para configuração de redirecionamento automático de portas do roteador para acesso remoto através da função UPNP. Ao habilitar essa função o produto fará a negociação automática com o roteador configurado como gateway-padrão para redirecionamento das portas listadas nessa configuração.

**Obs.:** para utilização do aplicativo Vídeo IP Mobile no interior do condomínio o smartphone deverá estar conectado na mesma rede do Sistema Vídeo Porteiro IP Mobile via Wi-Fi. Obtenha uma boa qualidade de áudio e vídeo utilizando a internet no aplicativo, o sistema SVIP 1000 e o usuário do aplicativo devem estar conectados a uma rede com conexão de boa qualidade e com largura de banda mínima de upload e download de 500 kbp/s disponível (para cada chamada de vídeo).

É necessário que o SVIP 1000 esteja conectado a um roteador com IP público em sua WAN e com função UPnP ativa na LAN para negociação de portas com PVIP 1000 ou CVIP 1000.

Obs.: algumas operadoras e provedores de internet podem proibir ou restringir o uso da funcionalidade VoIP em suas redes. Para mais informações, consulte sua operadora.

## 7.2. Relatórios

### Relatório de chamadas

Toda chamada originada do PVIP 1000 ficará registrada nessa tela.

Caso precise exportar o relatório, basta clicar no botão *Exportar* que um arquivo será criado, ele poderá ser aberto pelo programa Excel.

A opção Apagar tudo exclui todos os registros.

| g. Sistema    | Chamadas |                 |           |                     |                         |                  |
|---------------|----------|-----------------|-----------|---------------------|-------------------------|------------------|
| órios         | intice   | Tipo Charsada   | Ném, Apto | Recisto             | Tempo de chamadas (min) | Status da Chamad |
| dáto Chamadas | 61       | Saida           | 401       | 2017-04-05 10 51 04 | 00.49                   | Recebida         |
| Mário Acessos | 62       | Saida           | 401       | 2017-04-05 10:52:18 | 00:28                   | Recebida         |
| iso Narmes    | 63       | Saida           | 302       | 2017-04-05 14 15:00 | 00:11                   | Recebida         |
|               | 64       | Saida           | 322       | 2017-04-05 14:54:37 | 00.15                   | Recebida         |
|               | 65       | Saida           | 302       | 2017-04-05 19:26:50 | 00:16                   | Recebida         |
|               | 65       | Saida           | 201       | 2017-04-06 08:39:33 | 00:20                   | Recebida         |
|               | 67       | Caida           | 404       | 2017-04-05 02:40:28 | 00:27                   | Recebida         |
|               | 68       | Salda           | 303       | 2017-04-06 11:01:25 | 00:54                   | Recebida         |
|               | 69       | Saida           | 304       | 2017-04-05 21:04:34 | 00:25                   | Recebida         |
|               | 70       | Saida           | 303       | 2917-64-87 08-46:21 | 60:00                   | Perdita          |
|               | Expor    | tar Apagar tudu |           |                     |                         | H 4 44 ► H 110   |

### Relatório de acessos

Toda vez que a fechadura do PVIP 1000 for acionada ficará registrado nessa tela qual apartamento executou o acionamento ou se foi acionado pela botoeira.

Caso precise exportar o relatório basta clicar no botão *Exportar* que um arquivo será criado, ele poderá ser aberto pelo programa Excel.

| rios          | intice | Nim Anto | Time         | Decade   | Status da cardia | Hara de acesso      |
|---------------|--------|----------|--------------|----------|------------------|---------------------|
| irio Chamadas |        |          |              |          |                  |                     |
| NO ACESSOS    | 205    | 24       | catão        | bd5ebee9 | Sucesso          | 2017-04-06 13 25:54 |
| Srio Alarmes  | 207    | 403      | catão        | 9006c5e9 | Bucesso          | 2017-04-06 13:50:51 |
|               | 208    | 401      | senha comum  |          | Sucesso          | 2017-04-06 14:00:49 |
|               | 209    | 204      | catio        | adDc1e9  | Sucesso          | 2017-04-06 15:03:30 |
|               | 210    | 304      | senita comum |          | Bucesso          | 2017-04-06 15:48:48 |
|               | 211    | 501      | senha comum  |          | Sucesso          | 2017-04-06 18:12:45 |
|               | 212    | 501      | catio        | 7dDcce9  | Sucesso          | 2017-04-06 10 26:33 |
|               | 213    | 102      | senha comum  |          | Sucesso          | 2017-04-06 18 53:46 |
|               | 214    | 403      | cartão       | 7dcac1e9 | Sucesso          | 2017-04-06 20:02:05 |
|               | 215    | 403      | senha comum  |          | Sucesso          | 2017-04-05 20:14:02 |
|               | 216    | 252      | senha comum  |          | Sucesso          | 2017-04-06 20:48:46 |
|               | 217    | 304      | Remoto       |          | Sucesso          | 2017-04-06 21:05:00 |
|               | 218    | 203      | catão        | bd29cc#9 | Sucesso          | 2017-04-06 22:26:05 |
|               | 219    | 303      | catilo       | 0d5c1e9  | Sucesso          | 2017-04-06 22:39:57 |
|               | 220    | 402      | senha comum  |          | 8000000          | 2017-04-06 23 38:51 |

A opção Apagar tudo exclui todos os registros.

#### Relatório de alarmes

Todo alarme disparado ficará registrado nessa tela, seja o alarme de pânico, seja um alarme interno de um apartamento.

Caso precise exportar o relatório basta clicar no botão *Exportar* que um arquivo será criado, ele poderá ser aberto pelo programa Excel.

A opção Apagar tudo exclui todos os registros.

| ▶ Config. Sistema | Relatório Alarmes |           |                   |       |                     |   |
|-------------------|-------------------|-----------|-------------------|-------|---------------------|---|
| T Relatórios      | indice            | Nim. Jpto | Status do evertio | Canal | Norário             |   |
|                   | 1                 | 94        | Botão Emergência  | 1     | 2017-04-07 15:00.46 | ^ |
| Relatório Acessos | 2                 | 94        | Sensor Gás        | 2     | 2017-04-07 15:00:47 |   |
| Relatorio Alarmes |                   |           |                   |       |                     |   |
| Status            |                   |           |                   |       |                     |   |
|                   |                   |           |                   |       |                     |   |
|                   | Prody No.         | 101 bit   |                   |       | M 4 11 5 51 101     |   |
|                   | Exportar Apr      | igar tudo |                   |       |                     |   |

## 7.3. Status

Sessão com a lista e status das unidades internas registradas no servidor SIP.

| ► Config. Sistema  | Status Unid. Internas |        |                 |                     |                |
|--------------------|-----------------------|--------|-----------------|---------------------|----------------|
| Relatórios         | Apto.                 | Status | PReta           | Horário do registro | Offline desde: |
|                    | 94                    | Coline | 10.0.0.112.5060 | 2017-04-07 14:06:55 | 0 🔺            |
| Status Unid, Memas | 102                   | Online | 10.0.0.103.5060 | 2017-04-07 14:06:54 | 0              |
| ▶ Sair             | 103                   | Online | 10.0.0.107.5050 | 2017-04-07 14:06:45 | 0              |
|                    | 104                   | Coline | 10.0.0.109:5050 | 2017-04-07 14:06:48 | 0              |
|                    | 201                   | Online | 10.0.0.101.5060 | 2017-04-07 14:06:53 | 0              |
|                    | 202                   | Online | 10.0.0.111.5060 | 2017-04-07 14:06:46 | 0              |
|                    | 203                   | Online | 10.0.0.108:5050 | 2017-04-07 14:06:49 | 0              |
|                    | 204                   | Online | 10.0.0.114 5060 | 2017-04-07 14:06:49 | 0              |
|                    | 301                   | Online | 10.0.0.117.5060 | 2017-04-07 14:06:46 | 0              |
|                    | 302                   | Coline | 10.0.0.115.5050 | 2017-04-07 14:06:55 | 0              |
|                    | 303                   | Online | 10.0.0.106.5060 | 2017-04-07 14:06:47 | 0              |
|                    | 304                   | Online | 10.0.0.115.5060 | 2017-04-07 14:06:55 | 0              |
|                    | 401                   | Online | 10.0.0.112.5060 | 2017-04-07 14:06:48 | • -            |
|                    | 402                   | Online | 10.0.0.118.5060 | 2017-04-07 14:06:30 | 0              |
|                    | 403                   | Online | 10.0.0.110.5060 | 2017-04-07 14:06:45 | 0              |
|                    |                       |        |                 |                     | · · ·          |
|                    | Exportar config.      |        |                 |                     |                |

## 7.4. Sair

Opção para reiniciar, deslogar da sessão na página web e padrão.

| intelbra <i>r</i>                                                                                        | CVIP 1000 |
|----------------------------------------------------------------------------------------------------|-----------|
| <ul> <li>Config. Sistema</li> <li>Relatórios</li> <li>Status</li> <li>Sair</li> <li>Reiniciar</li> </ul> | Reiniciar |
| ▶ Sair                                                                                                   |           |

# 8. Reset

Pressione a chave K1 (PRE SET) até que o led vermelho LED2 acenda e apague por duas vezes, esse processo dura em torno de 25 segundos.

O reset restaura o ip, porta web, usuário e senha para padrão de fabrica.

# 9. Dicas de utilização

### 9.1. Criando apartamento com ramais

O usuário poderá ter até 4 TVIPs em sua residência, os números configurados para esse usuário passarão a ser o número do apartamento seguido do ramal.

Primeiramente marque a opção Grupo de chamadas, aguarde o CVIP 1000 reiniciar e, em seguida, entre na opção Unidades internas.

| intelbrar                                                                                                    | CVIP 1000                                                                                                    |                                                  |           |                                                                                                    |                                                  |                              |
|----------------------------------------------------------------------------------------------------|----------------------------------------------------------------------------------------------------|--------------------------------------------------|-----------|----------------------------------------------------------------------------------------------------|--------------------------------------------------|------------------------------|
| Contrg Satema     Contrg Satema     Contrg Contrg     Contrg Contrg     Contrg     Contrg Contrg     Contrg     Contrg | Sastema B<br>Cuartisado da anclares<br>Invest 1º ados, do 1º<br>anciar<br>Asto manuenção<br>Bema contrum para<br>Industar<br>Bema contrum para<br>Industar<br>Desporto consplor<br>Numero da párico<br>Textos da mana adol<br>Rechastara | XupRestauração<br>5<br>101<br>Terça leara<br>193 | Delae Hoa | Númers de Aptita que antacc<br>insent 1º aptis, de 2º antar<br>Vendes de Timene<br>Contines penta comun<br>Senta ques adricente candie RPID<br>Númers de potenta<br>Calingo de adeixos de Northadura | 4<br>2019<br>2019 - 23 V1 010 20000<br>94<br>123 | Oriar Ages Origo de chamadas |

Para adicionar um apartamento com ramais basta incluir o número do ramal no final do número do apartamento, as outras opções são iguais ao item *Unidades internas*, veja o exemplo.

| Adicionar           | ×           |
|---------------------|-------------|
| Nome                | Maria Rita  |
| Sobrenome           | Silva       |
| Apelido             | D. Maria    |
| Número do Apto      | 101-0 *     |
| Senha de fechadura  |             |
| Senha SIP           | *           |
| Permissão de acesso | Público 💌   |
| Tipo de Equipamento | TVIP        |
|                     | OK Cancelar |

Note que o número do apartamento inserido foi 101-0, em que 101 é o número do apartamento e -0 o ramal. Faça isso com os próximos ramais, 101-1, 101-2 e 101-3.

## 9.2. Editando um apartamento

Para editar um apartamento basta clicar no ícone Modificar na opção Unidades internas.

| Adicionar           | ×           |
|---------------------|-------------|
| Nome                | Maria Rita  |
| Sobrenome           | Silva       |
| Apelido             | D. Maria    |
| Número do Apto      | 101-0 *     |
| Senha de fechadura  |             |
| Senha SIP           | *           |
| Permissão de acesso | Público 💌   |
| Tipo de Equipamento | TVIP        |
|                     | OK Cancelar |

Nessa mesma tela o instalador poderá inserir ou alterar a Senha de fechadura do usuário.

**Obs.:** caso o usuário perca a senha de fechadura, apenas o administrador da rede poderá alterá-la. Para isso basta substituir a senha antiga pela nova definida pelo usuário ou uma provisória para que o usuário possa alterar do seu próprio TVIP. Essa senha pode conter de 1 a 6 caracteres. Para mais informações de como utilizar a senha de fechadura consulte o manual do TVIP.

# Termo de garantia

Fica expresso que esta garantia contratual é conferida mediante as seguintes condições:

| Nome do cliente:       |
|------------------------|
| Assinatura do cliente: |
| Nº da nota fiscal:     |
| Data da compra:        |
| Modelo:                |

Nº de série:

Revendedor:

- 1. Todas as partes, peças e componentes do produto são garantidos contra eventuais vícios de fabricação, que porventura venham a apresentar, pelo prazo de 1 (um) ano sendo este de 90 (noventa) dias de garantia legal e 9 (nove) meses de garantia contratual –, contado a partir da data da compra do produto pelo Senhor Consumidor, conforme consta na nota fiscal de compra do produto, que é parte integrante deste Termo em todo o território nacional. Esta garantia contratual compreende a troca expressa de produtos que apresentarem vício de fabricação. Caso não seja constatado vício de fabricação, e sim vício(s) proveniente(s) de uso inadequado, o Senhor Consumidor arcará com essas despesas.
- 2. A instalação do produto deve ser feita de acordo com o Manual do Produto e/ou Guia de Instalação. Caso seu produto necessite a instalação e configuração por um técnico capacitado, procure um profissional idôneo e especializado, sendo que os custos desses serviços não estão inclusos no valor do produto.
- 3. Constatado o vício, o Senhor Consumidor deverá imediatamente comunicar-se com o Serviço Autorizado mais próximo que conste na relação oferecida pelo fabricante – somente estes estão autorizados a examinar e sanar o defeito durante o prazo de garantia aqui previsto. Se isso não for respeitado, esta garantia perderá sua validade, pois estará caracterizada a violação do produto.

- 4. Na eventualidade de o Senhor Consumidor solicitar atendimento domiciliar, deverá encaminhar-se ao Serviço Autorizado mais próximo para consulta da taxa de visita técnica. Caso seja constatada a necessidade da retirada do produto, as despesas decorrentes, como as de transporte e segurança de ida e volta do produto, ficam sob a responsabilidade do Senhor Consumidor.
- 5. A garantia perderá totalmente sua validade na ocorrência de quaisquer das hipóteses a seguir: a) se o vício não for de fabricação, mas sim causado pelo Senhor Consumidor ou por terceiros estranhos ao fabricante; b) se os danos ao produto forem oriundos de acidentes, sinistros, agentes da natureza (raios, inundações, desabamentos, etc.), umidade, tensão na rede elétrica (sobretensão provocada por acidentes ou flutuações excessivas na rede), instalação/uso em desacordo com o manual do usuário ou decorrentes do desgaste natural das partes, peças e componentes; c) se o produto tiver sofrido influência de natureza química, eletromagnética, elétrica ou animal (insetos, etc.); d) se o número de série do produto tiver sido adulterado ou rasurado; e) se o aparelho tiver sido violado.
- Esta garantia não cobre perda de dados, portanto, recomenda-se, se for o caso do produto, que o Consumidor faça uma cópia de segurança regularmente dos dados que constam no produto.
- 7. A Intelbras não se responsabiliza pela instalação deste produto, e também por eventuais tentativas de fraudes e/ou sabotagens em seus produtos. Mantenha as atualizações do software e aplicativos utilizados em dia, se for o caso, assim como as proteções de rede necessárias para proteção contra invasões (hackers). O equipamento é garantido contra vícios dentro das suas condições normais de uso, sendo importante que se tenha ciência de que, por ser um equipamento eletrônico, não está livre de fraudes e burlas que possam interferir no seu correto funcionamento.

Sendo estas as condições deste Termo de Garantia complementar, a Intelbras S/A se reserva o direito de alterar as características gerais, técnicas e estéticas de seus produtos sem aviso prévio.

O processo de fabricação deste produto não é coberto pelos requisitos da ISO 14001.

Todas as imagens deste manual são ilustrativas.

# intelbras

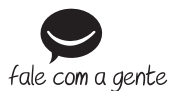

Suporte a clientes: (48) 2106 0006 Fórum: forum.intelbras.com.br Suporte via chat: intelbras.com.br/suporte-tecnico Suporte via e-mail: suporte@intelbras.com.br SAC: 0800 7042767 Onde comprar? Quem instala?: 0800 7245115

Importado no Brasil por: Intelbras S/A – Indústria de Telecomunicação Eletrônica Brasileira Rodovia SC 281, km 4,5 – Sertão do Maruim – São José/SC – 88122-001 01.19 CNPJ 82.901.000/0014-41 – www.intelbras.com.br Origem: China